## 中国高等教育学生信息网(学信网)

## 学生学籍信息查询操作指南

(含新生学籍自查、毕业生电子图像校对等)

一、登陆学信网 (http://www.chsi.com.cn), 选择"学籍查询"。

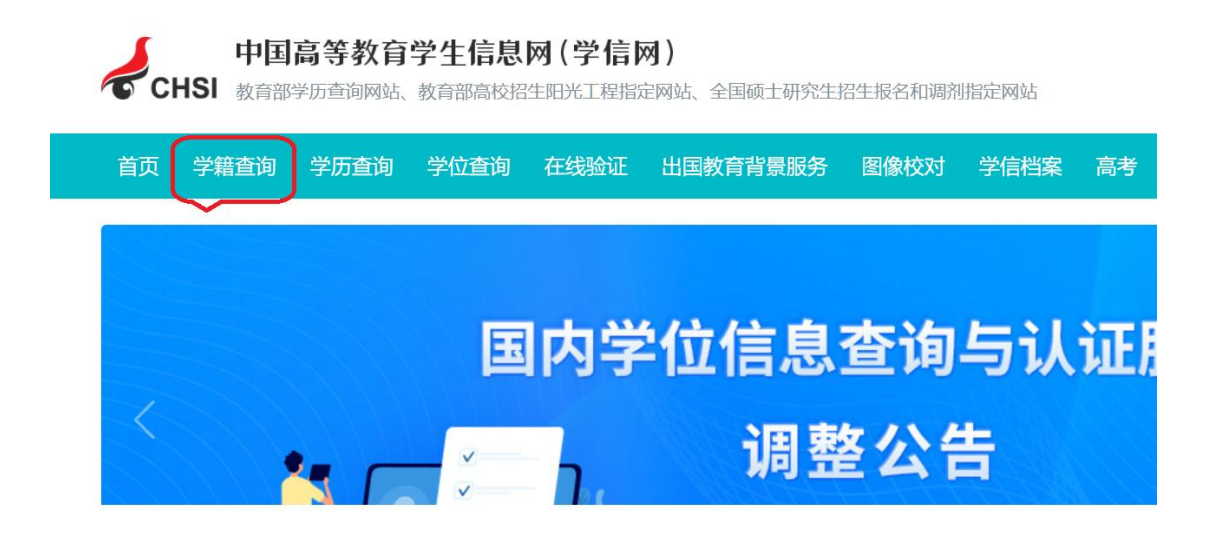

图 1

二、进入"学信档案"界面,选择"注册学信网账号",已有学信网账号可直接选择"登陆"。

**温馨提示:**①注册学信网账号,必须认真准确地填写各项注册信息。②注册用<u>"姓名"和"证件号码"</u>一定要与本人实际信息及校教 务系统信息一致,信息不匹配的(如简体字与繁体字、字母大小写、 半角和全角等不同)<u>均无法查询到学籍信息;建议直接复制、粘贴教</u> <u>务系统信息(尤其是港澳台学生)</u>。③请妥善<u>保管并牢记密码、安全</u> <u>邮箱</u>等信息。

三、注册并登陆学信档案后,选择"高等教育信息",核实本人学籍 信息。

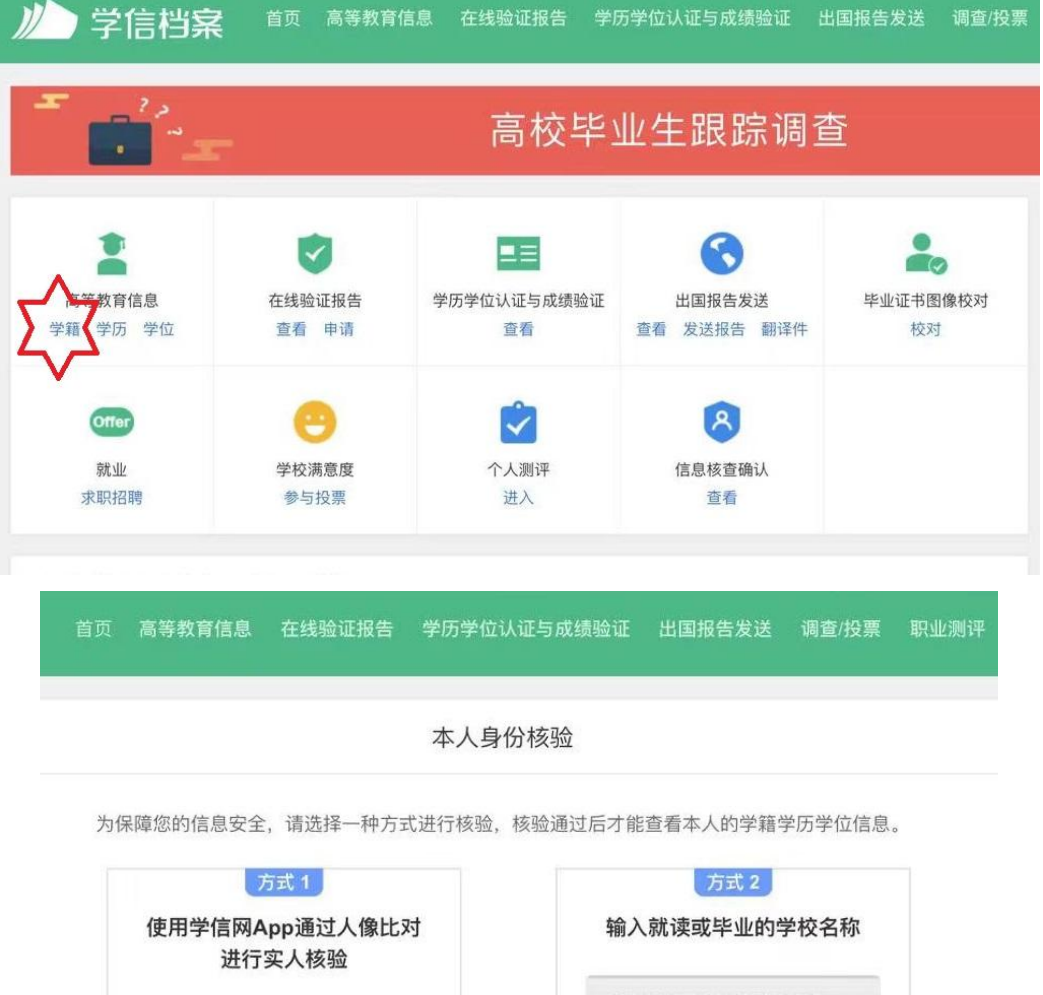

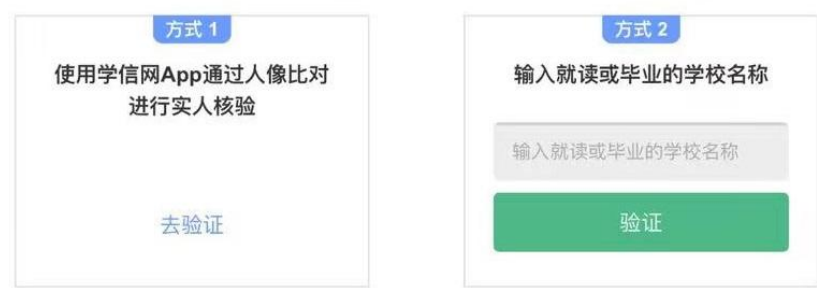

| -华南师范大学-小学教育                                                         |       |                    |       | 查看该学籍的在线验;  |
|----------------------------------------------------------------------|-------|--------------------|-------|-------------|
| 最可能<br>の<br>の<br>の<br>の<br>の<br>の<br>の<br>の<br>の<br>の<br>の<br>の<br>の | 姓名:   | 水冰月                | 性别:   | 女           |
|                                                                      | 出生日期: | 2003年1月1日          | 民族:   | 汉族          |
|                                                                      | 正件号码: | 44000020030101000X | 学校名称: | 华南师范大学      |
|                                                                      | 层次:   | 本科                 | 专业:   | 小学教育        |
|                                                                      | 学制:   | 4                  | 学历类别: | 普通          |
|                                                                      | 学习形式: | 普通全日制              | 分院:   | 0或空         |
|                                                                      | 系所:   | 教育科学学院             | 班级:   | 0或空         |
|                                                                      | 学号:   | 20211234567        | 入学日期: | 2021年09月05日 |
| 预计与                                                                  | 料业日期: | 2025年7月30日         | 学籍状态: | 在籍(注册学籍)    |

四、相关说明。

(1)学信网本人姓名、身份证号、出生日期、性别、民族等基本学籍信息,如有错漏或变更,按附件2相关要求执行。

(2)其他信息项如与教务系统及本人实际情况不符,可联系校 教务处复核。

**特殊情况:**①个别学生的学院(即系所)</u>受到学信网规定字符长度限制,会有显示不全的情况。②分院、班级为"0"或为空均为正常。 ③个别学生近期有学籍异动的(如**留级、复学、转专业、修改政治面 貌等**),可能会导致学信网与教务系统学籍信息不一致,教务处会定 期依据教务系统信息更新学信网信息。

(3) 关于照片:

①录取照片:直接来源于高考报名信息,如有缺失或错误,请尽快联系本人生源省招生考试部门补充,否则无法进行学历注册。

**②学历照片:**一般在大三或大四学年学校统一组织采集(具体核 对通知另行发布)。

(4) 教务处咨询邮箱 liguo#m.scnu.edu.cn (将#替换为@),来 信请注明本人姓名学号,并将问题描述清楚。

(5)在学信网注册并核查信息过程遇到任何<u>操作问题</u>,请直接 咨询学信网客服,客服邮箱: kefu#chsi.com.cn (将#替换为0)。